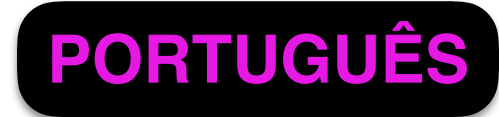

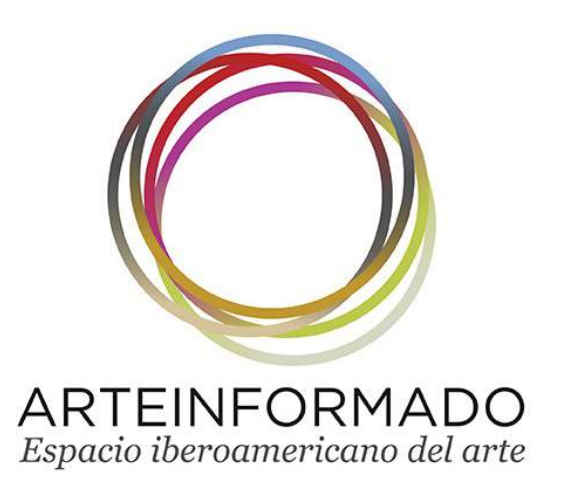

### Cree su GALERIA DE OBRA

Empiece a añadir sus OBRAS
Relacione sus OBRAS con eventos

### ✓ Etiquete su OBRA

✓ Añada la imagen de su OBRA

✓ GUARDAR y SEGUIR

Confirme que está en la pestaña de GALERIA DE OBRA (1).

Elija (2), entre las fichas que gestiona, aquella sobre la que quiere añadir su GALERIA DE OBRA.

Una vez

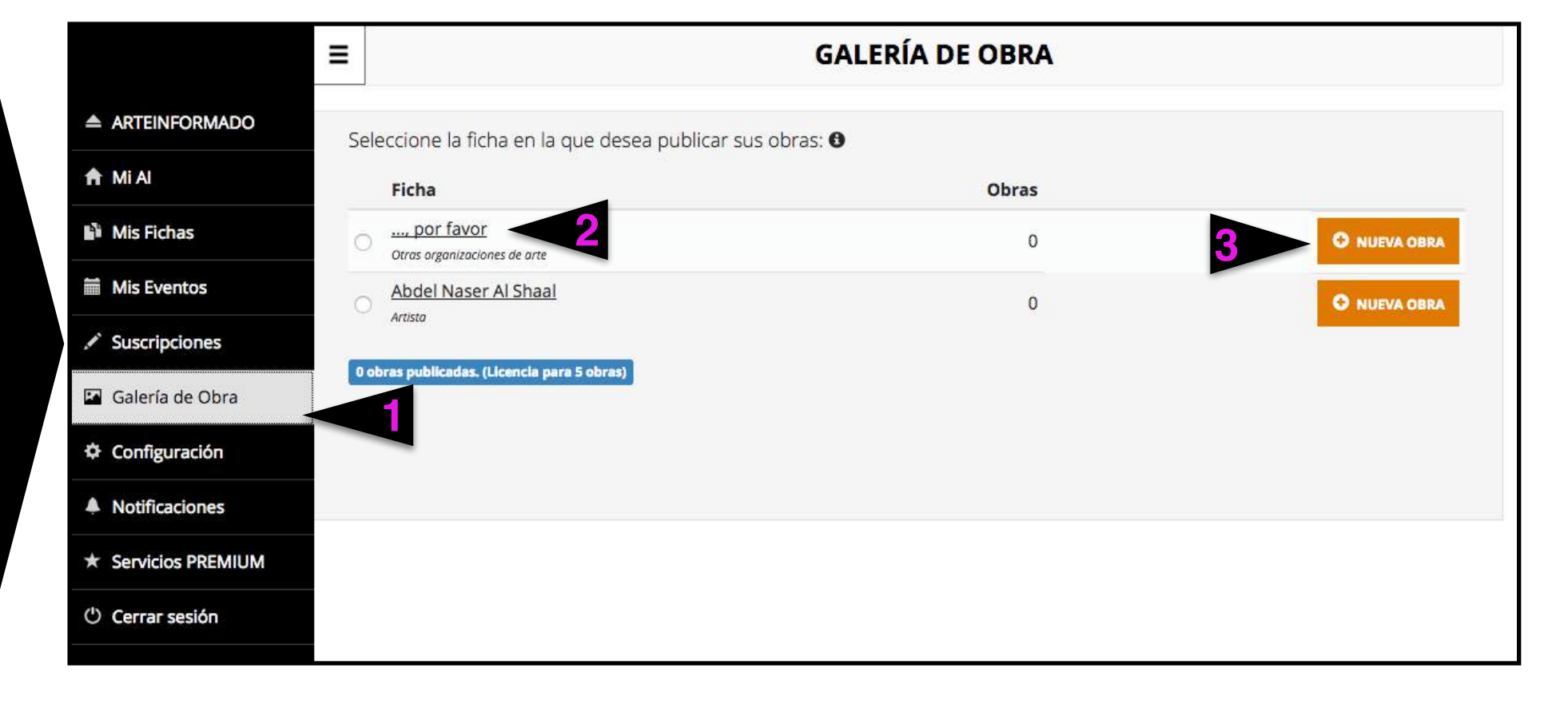

### seleccionada, pinche en NUEVA OBRA (3)

Automáticamente está Vd. creando su GALERIA DE OBRA en ARTEINFORMADO, un Servicio Premium que es GRATIS para las 5 primeras OBRAS. Sólo tiene que ACEPTAR para empezar a añadirlas. (4)

En adelante, Vd. podrá eliminarlas y sustituirlas por otras con la posibilidad de mantener siempre 5 GRATIS.

Si desea añadir más, deberá contratar la tarifa correspondiente. (5)

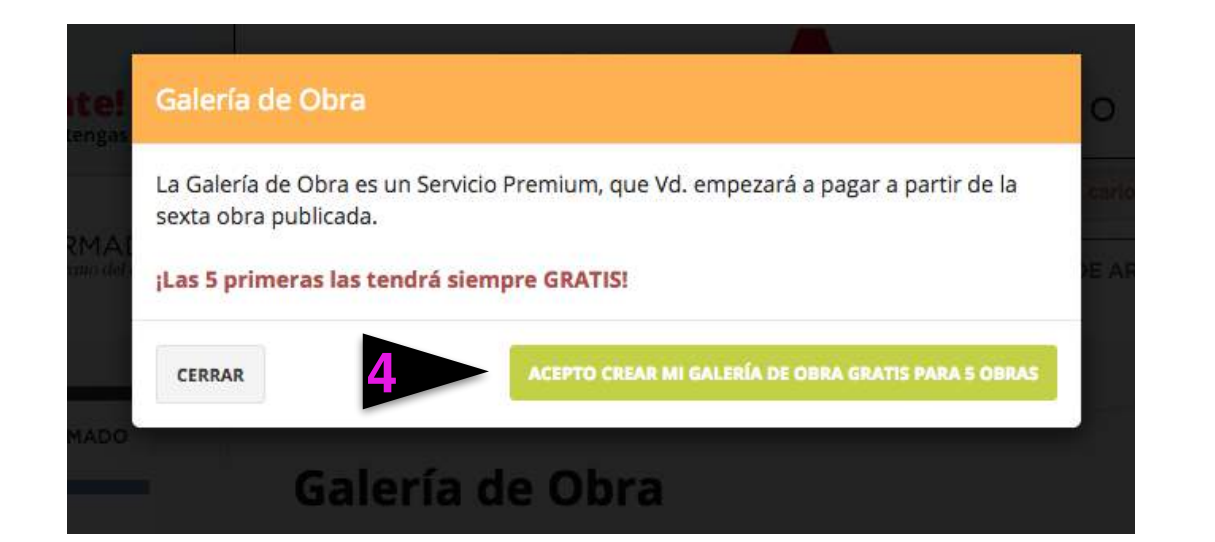

#### ¿Cuánto cuesta la GALERIA DE OBRA?

|   |                 | Precios/ano sin IV |
|---|-----------------|--------------------|
| • | Hasta 5 OBRAS   | GRATIS             |
| • | Hasta 25 OBRAS  | 50 Euros           |
| > | Hasta 50 OBRAS  | 90 Euros           |
| > | Hasta 150 OBRAS | 200 Euros          |
|   | Hasta 300 OBRAS | 350 Euros          |
| > | Hasta 500 OBRAS | 500 Euros          |
|   |                 |                    |

CONTRATAR

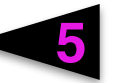

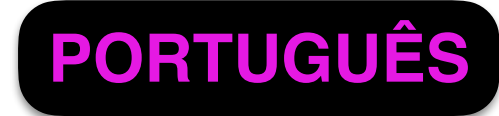

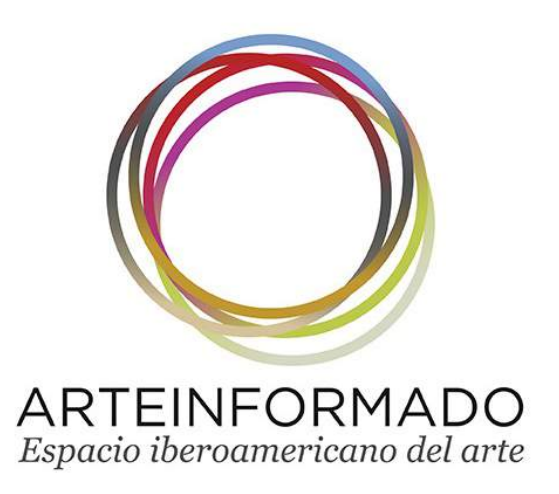

# Cree su GALERIA DE OBRA Empiece a añadir sus OBRAS Relacione sus OBRAS con eventos

✓ Etiquete su OBRA
✓ Añada la imagen de su OBRA
✓ GUARDAR y SEGUIR

Escriba el título de la obra (1), que es un campo obligatorio y no modificable con posterioridad

Añada también el año de creación (2)

Busque, escribiendo su nombre (3), en nuestra BBDD al autor, salvo que sea Vd. mism@, y selecciónelo entre los que se le ofrezcan (4). Si salen muchos, puede acotar por país (5)

| / Mis Fichas      |                                                                                                 |                                        |
|-------------------|-------------------------------------------------------------------------------------------------|----------------------------------------|
| Mis Eventos       | Título de la Obra (*):                                                                          | Año (*):                               |
|                   | Palets en moviment                                                                              | 2017 🤤                                 |
| Suscripciones     | El título de la obra, que es obligatorio cumplimentar, no podrá modificarse una vez public      | cada la ficha.                         |
| ) Mis Promociones |                                                                                                 |                                        |
| Galería de Obra   | Autor de la obra (*):                                                                           |                                        |
| Configuración     | Si "Artur Aguilar" es el autor de la obra <u>haz clic aquí</u> , en caso contr<br>continuación: | rario selecciónalo a                   |
| Notificaciones    | País Artur 3                                                                                    |                                        |
|                   | El autor de la Artur Aguilar. Artista. Nació en 1946                                            |                                        |
|                   | Autom Aldenes's Dute Automa Alexida en 40                                                       | ADD THE DATE THE THE PARTY PARTY PARTY |

Galería de Obra

Si no encuentra al autor, sugiéralo (6)

| Palets en moviment   2017     El título de la obra, que es obligatorio cumplimentar, no podrá modificarse una vez publicada la ficha.   2017     Autor de la obra (*):   5i "Artur Aguilar" es el autor de la obra haz clic aquí, en caso contrario selecciónalo a |  |
|----------------------------------------------------------------------------------------------------|--|
| El título de la obra, que es obligatorio cumplimentar, no podrá modificarse una vez publicada la ficha.<br>utor de la obra (*):<br>i "Artur Aguilar" es el autor de la obra <u>haz clic aquí</u> , en caso contrario selecciónalo a                                |  |
| <b>utor de la obra (*):</b><br>i "Artur Aguilar" es el autor de la obra <u>haz clic aquí</u> , en caso contrario selecciónalo a                                                                                                    |  |
| "Artur Aguilar" es el autor de la obra haz clic aquí, en caso contrario selecciónalo a                                                                                                    |  |
| ontinuación:                                                                                                    |  |
| País Artur Aguilar. Artista. Nació en 1946                                                                                                    |  |
| No encuentras el autor? ;Sugiérenos uno!<br>Nombre (*): Apellidos (*):                                                                                                    |  |
| País de Nacimiento (*): Ciudad de Nacimiento (*):                                                                                                    |  |
|                                                                                                    |  |

Si no encuentra al autor, sugiéralo (6). El país (7) y ciudad de nacimiento debe elegirlo de nuestra BBDD

Localizado

fíjelo en la

pantalla (4)

el autor,

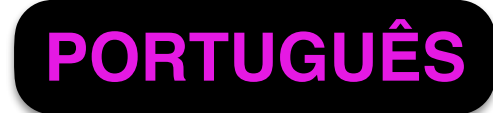

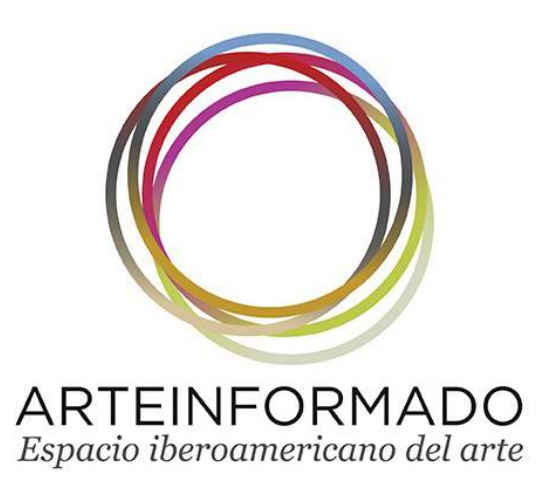

# Cree su GALERIA DE OBRA Empiece a añadir sus OBRAS Relacione sus OBRAS con eventos

# ✓ Etiquete su OBRA ✓ Añada la imagen de su OBRA ✓ GUARDAR y SEGUIR

Siguiendo con la carga de su OBRA, aquí puede relacionarla con aquellos eventos donde se ha presentado.

Sólo tiene que buscarlos (1) en nuestra BBDD (puede ayudarse discriminando por país donde se celebran), marcarlos (2) y AÑADIRLOS (3). Lo verá reflejado a continuación (4). La visibilidad de su OBRA se multiplicará al aparecer en todos los eventos relacionados.

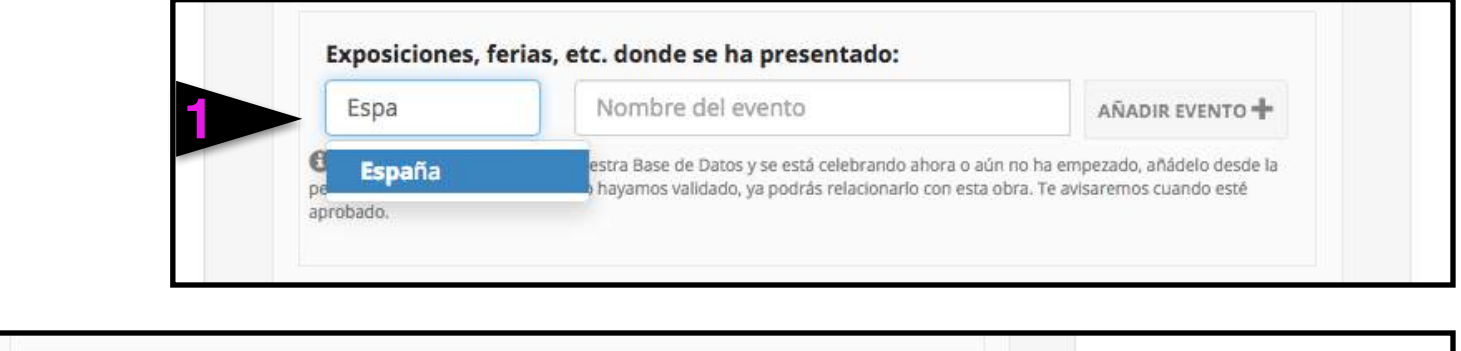

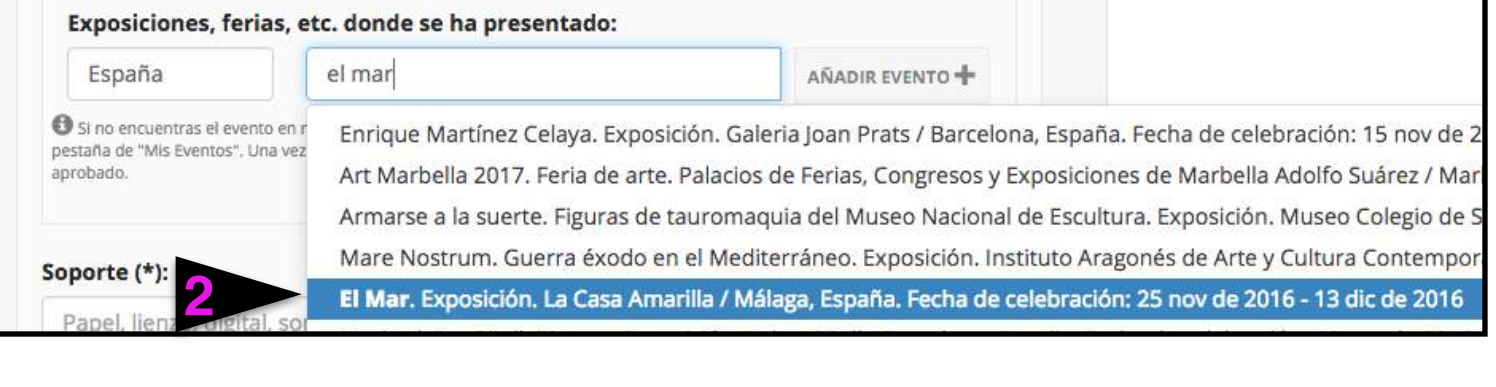

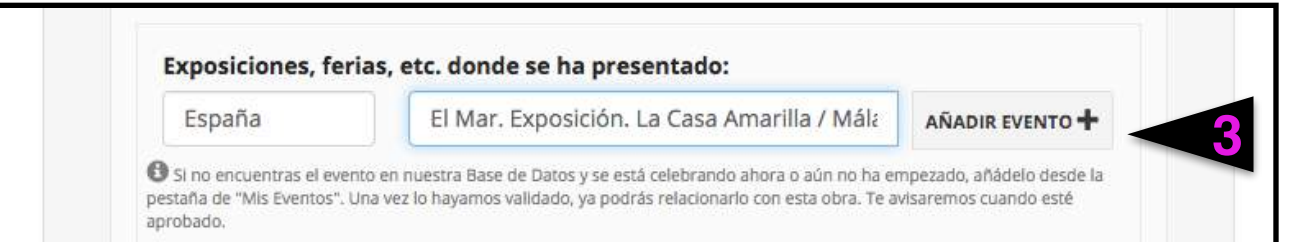

Si el evento no estuviera cargado, puede sugerirlo desde Tus Eventos, siempre que sea actual o próximo.

|                           |                                                        | 2 /2 W SHEELEN                         |
|---------------------------|--------------------------------------------------------|----------------------------------------|
| encuentras el event       | o en nuestra Base de Datos y se está celebrando ahor   | a o aún no ha empezado, añádelo desde  |
| taña de "Mis Eventos", Ur | na vez lo hayamos validado, ya podrás relacionarlo con | n esta obra. Te avisaremos cuando esté |
| obado.                    |                                                        |                                        |
|                           |                                                        |                                        |
|                           |                                                        |                                        |

Escriba aquí el tipo de soporte en que está realizada la obra (5), sus medidas (6), así como si está en venta o no (7) o prefiere que le consulten el precio y condiciones del mismo (8). También puede poner cualquier otra información de interés sobre la obra (9). El buscador también accederá a este campo.

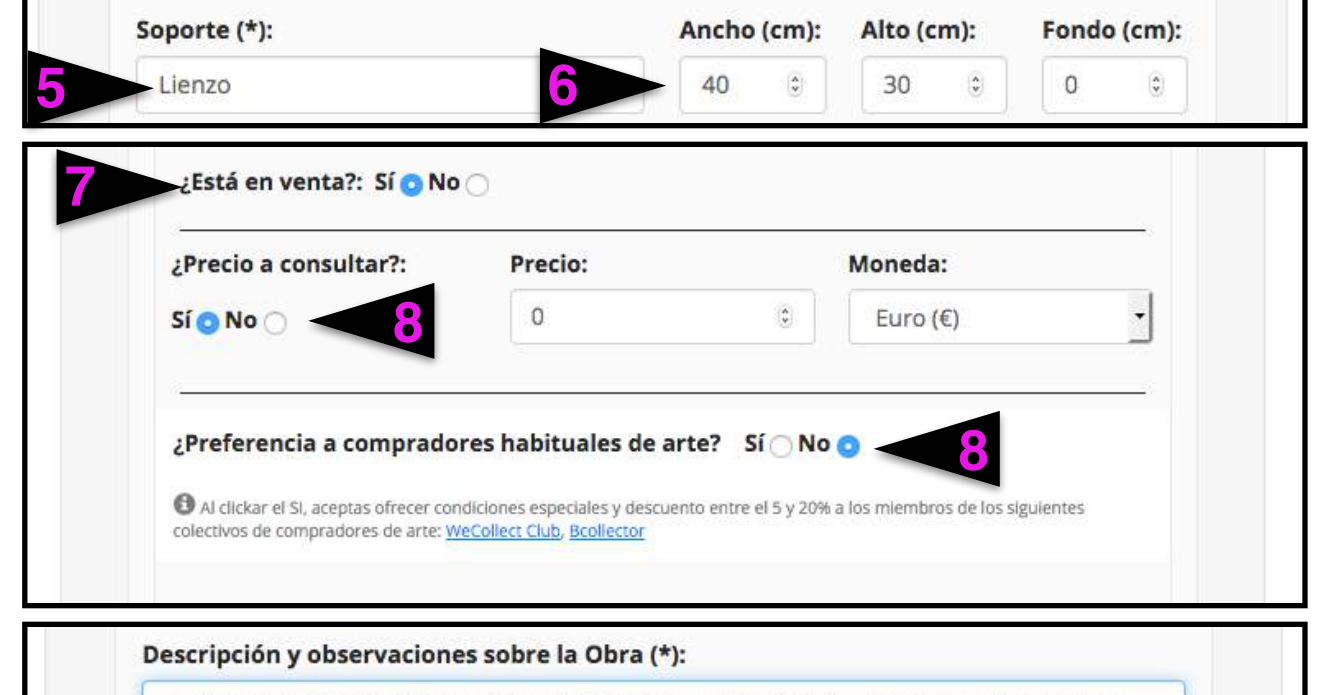

Escribe aquí aquella información que no hayas podido incluir en otros apartados y que consideres relevante para la persona que está frente a la obra.

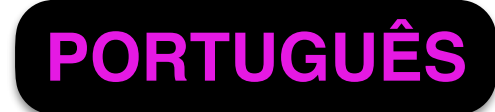

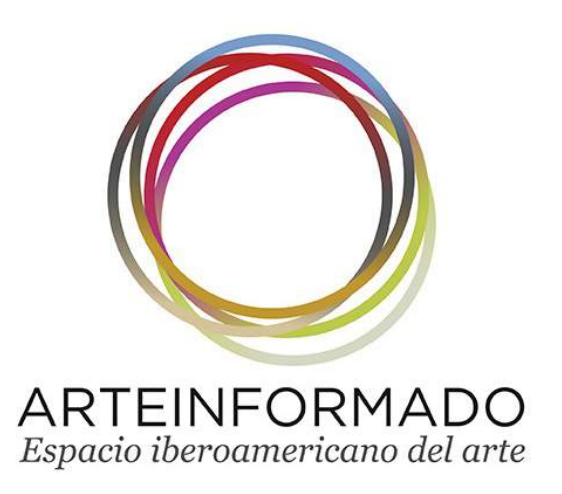

## Cree su GALERIA DE OBRA Empiece a añadir sus OBRAS Relacione sus OBRAS con eventos

### ✓ Etiquete su OBRA

Tipos de arte (\*):

✓ Añada la imagen de su OBRA✓ GUARDAR y SEGUIR

Etiquete su obra seleccionando el tipo o tipos de arte en los que la clasifica (1), así como las técnicas, conceptos o movimientos que le serían aplicables (2). Use el desplegable en Tipos de arte (1) y el buscador (2) en Técnicas. Una

| Arte digital           |                                                                                                 |
|------------------------|-------------------------------------------------------------------------------------------------|
| Arte en vivo           |                                                                                                 |
| Arte urbano            |                                                                                                 |
| Artes gráficas         |                                                                                                 |
| Artesania              |                                                                                                 |
| Diseño                 | ce la obra: museos y colecciones que la poseen, etc.                                            |
| Escultura              |                                                                                                 |
| Fotografía             | leta (http://)                                                                                  |
| Pintura                |                                                                                                 |
| Video arte             |                                                                                                 |
| Nueoperiormance        |                                                                                                 |
|                        |                                                                                                 |
| Tipos de arte (*):     | Técnicas / Conceptos / Movimientos (*):                                                         |
|                        | abstra                                                                                          |
|                        | Abstracción geométrica                                                                          |
| PINTURA (X)            | Abstracción lírica                                                                              |
|                        | Abstracción orgánica                                                                            |
|                        | Abstracción pospictórica                                                                        |
|                        | Abstracto                                                                                       |
| entre anna taoine anna | Expresionismo abstracto                                                                         |
| Enlaces en los que ap  | arece Expresionismo abstracto s que la poseen, etc.                                             |
|                        | ilusionismo abstracto                                                                           |
|                        |                                                                                                 |
| Tipos de arte (*):     | Técnicas / Conceptos / Movimientos (*):                                                         |
|                        | ▼ abstra                                                                                        |
|                        | Abstracción geométrica                                                                          |
|                        | - In a contraction beaution                                                                     |
|                        | Abstracción lírica                                                                              |
| PINTURA (X) ABSTRAC    | CIÓN LÍR Abstracción lírica                                                                     |
| PINTURA (X) ABSTRAC    | CIÓN LÍR<br>Abstracción lírica<br>Abstracción pospictórica                                      |
| PINTURA (X) ABSTRAC    | Abstracción lírica<br>Abstracción orgánica<br>Abstracción pospictórica                          |
| PINTURA (X) ABSTRAC    | CIÓN LÍR<br>Abstracción lírica<br>Abstracción orgánica<br>Abstracción pospictórica<br>Abstracto |

Técnicas / Conceptos / Movimientos (\*):

vez seleccionadas estas etiquetas, las verá marcadas abajo (3).

Si se puede encontrar más información sobre la OBRA en una dirección web, escríbala (4) con http:// antes del nombre de la web. Y añádala (5). La verá abajo (6).

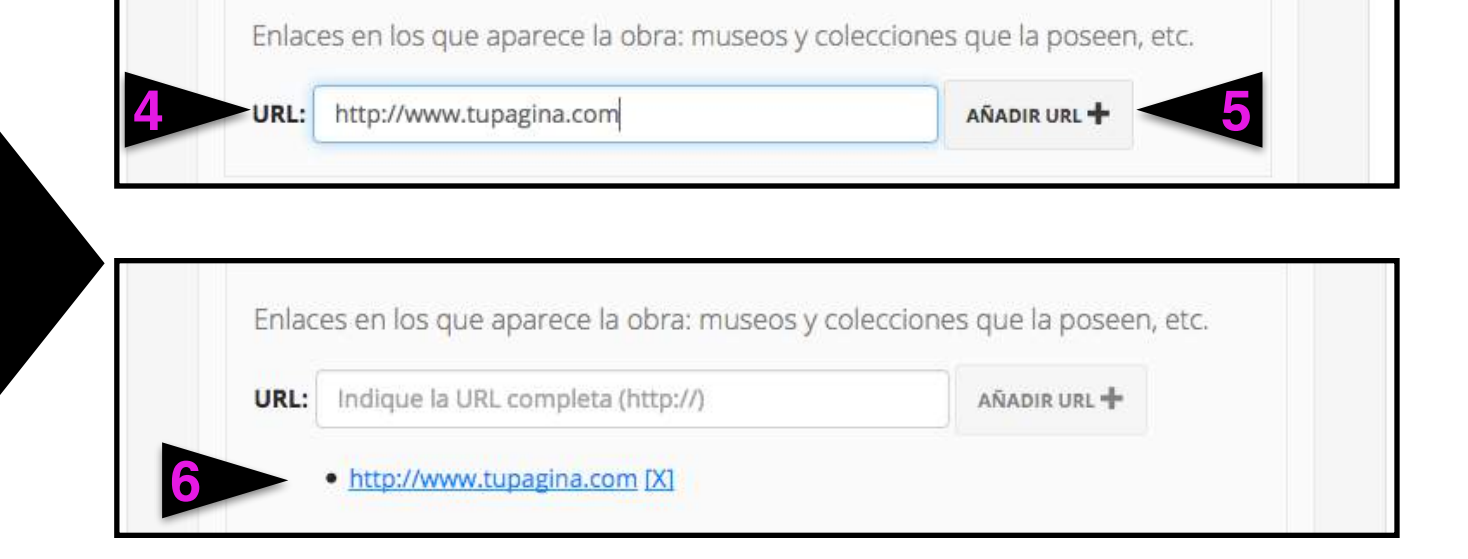

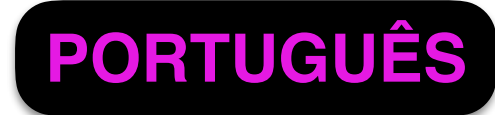

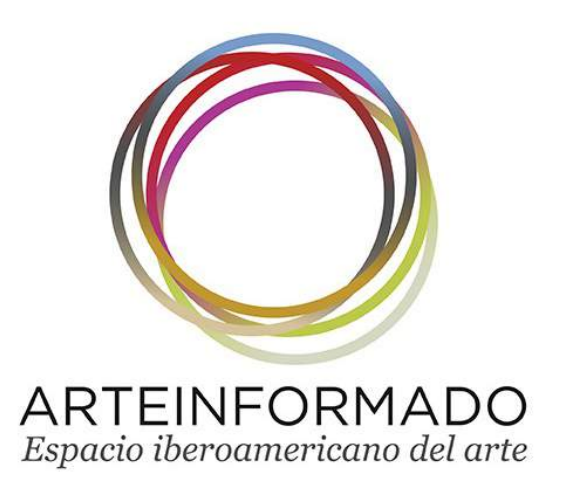

# Cree su GALERIA DE OBRA Empiece a añadir sus OBRAS Relacione sus OBRAS con eventos

✓ Etiquete su OBRA
✓ Añada la imagen de su OBRA
✓ GUARDAR y SEGUIR

Es el momento de subir la imagen de su OBRA. Elija una de buena calidad.

Pinche en Examinar (1) y se le abrirán las carpetas de su ordenador donde localizar la imagen que desea subir (2).

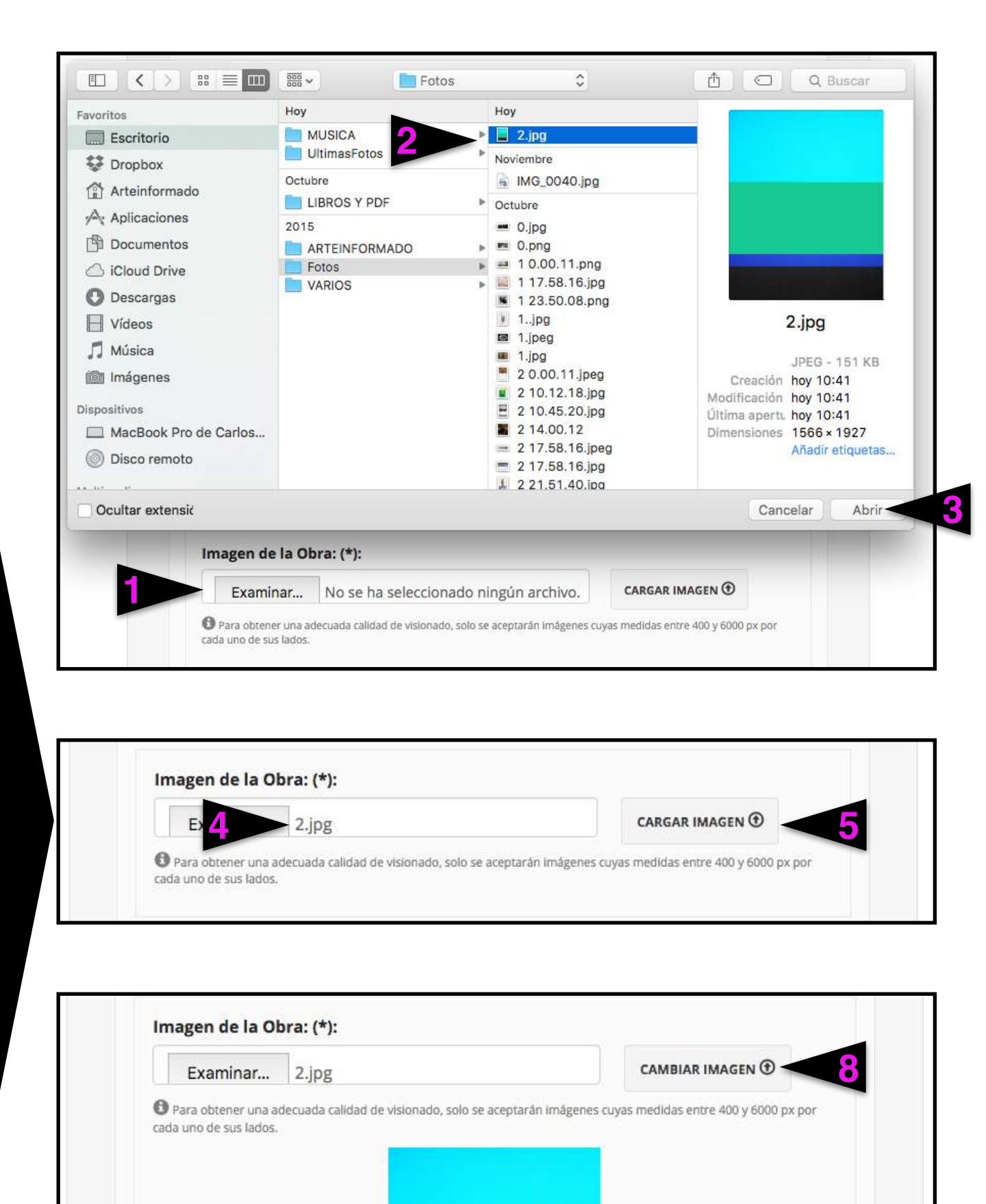

La imagen se ha cargado correctamente

 $\otimes$ 

Tras seleccionarla, pinche en Abrir (3) y se situará en el campo correspondiente (4).

Pinche en CARGAR IMAGEN (5) y empezará el proceso de carga hasta que suba la imagen (6), con indicación de que se ha cargado correctamente (7).

Si no fuera así o desease cambiar la imagen, repita el proceso con otra imagen y pinche finalmente en CAMBIAR IMAGEN (8)

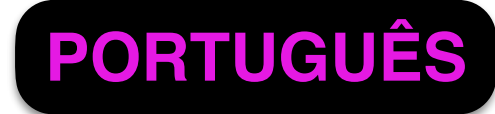

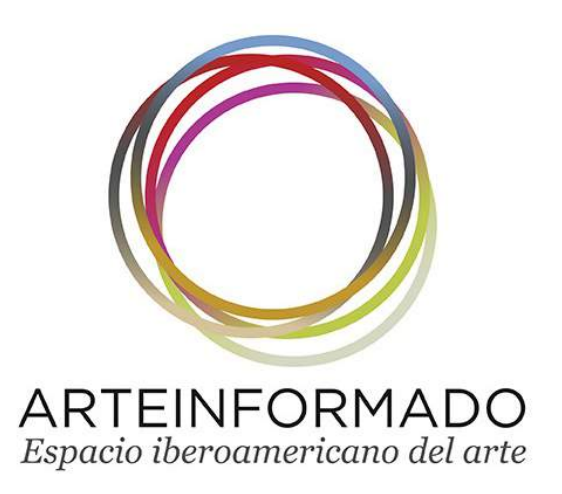

### Cree su GALERIA DE OBRA **Empiece a añadir sus OBRAS Relacione sus OBRAS con eventos**

Etiquete su OBRA ✓ Añada la imagen de su OBRA **√** GUARDAR y SEGUIR

Justo antes de GUARDAR la OBRA, debe confirmar sus derechos sobre la misma (1).

Si está toda la información correctamente cargada, al pinchar en GUARDAR (2), se le indicará que se ha guardado correctamente (3).

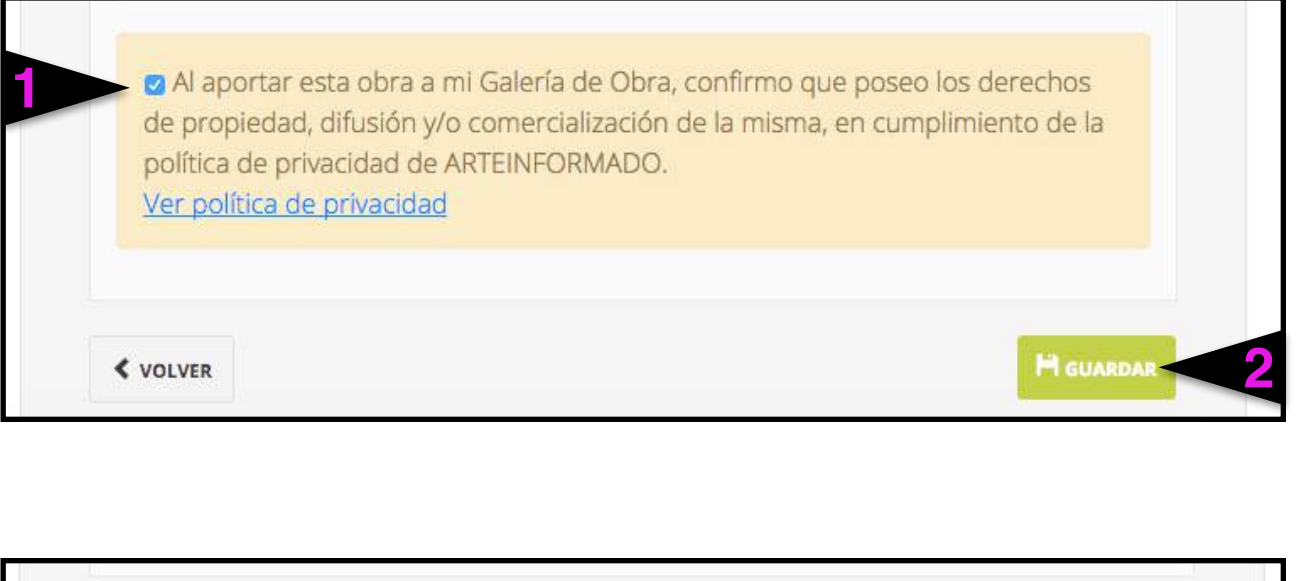

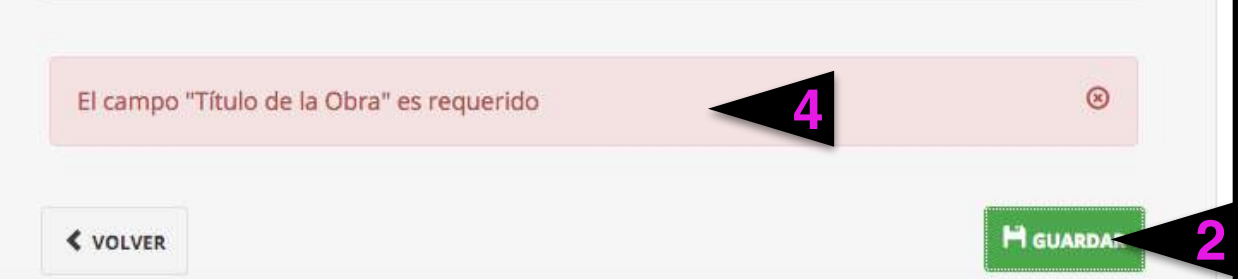

Si algún punto se hubiera cargado incorrectamente, se le dará un mensaje en rojo (4).

Revíselo y pinche de nuevo en GUARDAR (2). Si se ha corregido, podrá pasar a añadir una nueva **OBRA (5)**.

| Galería de Obra       |                                                                                                    | posee               |
|-----------------------|----------------------------------------------------------------------------------------------------|---------------------|
| ∠ La obra se ha guard | ado correctamente                                                                                         | une- <del>-</del> - |
| En ARTEINFORMADO      | comprobamos y cotejamos toda la información y no se<br>automática sino que pasará un proceso de revisión. |                     |
|                       |                                                                                                    | IMAGE               |
|                       |                                                                                                    | 57 A00 V            |

Si todavía hay alguna pregunta que no le hemos contestado, CONSULTENOS E-mail: arteinformado@arteinformado.com Tfno/WP: +34 628 679 026